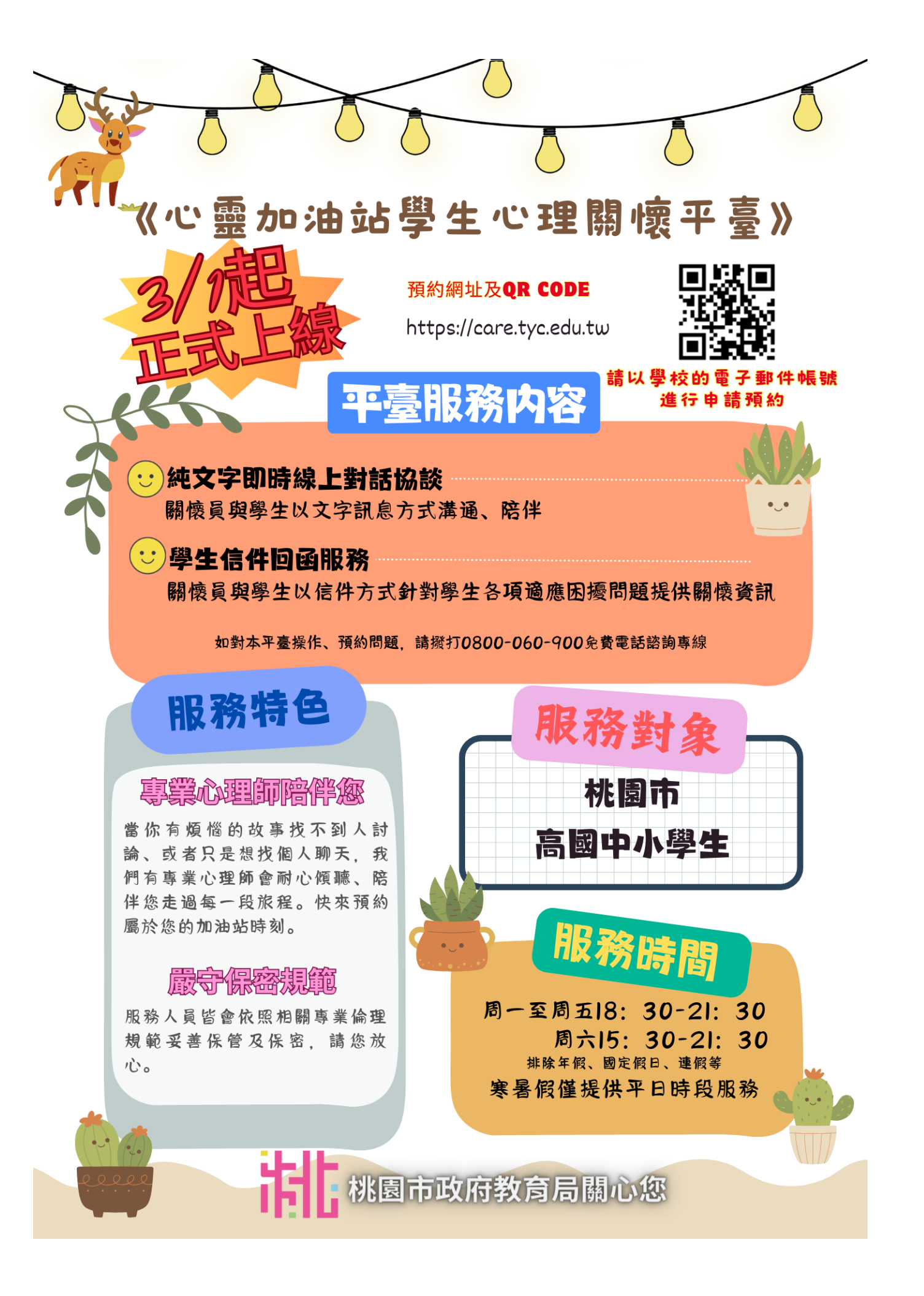

## 心靈加油站 學生操作手册

功能一、學生帳號註冊

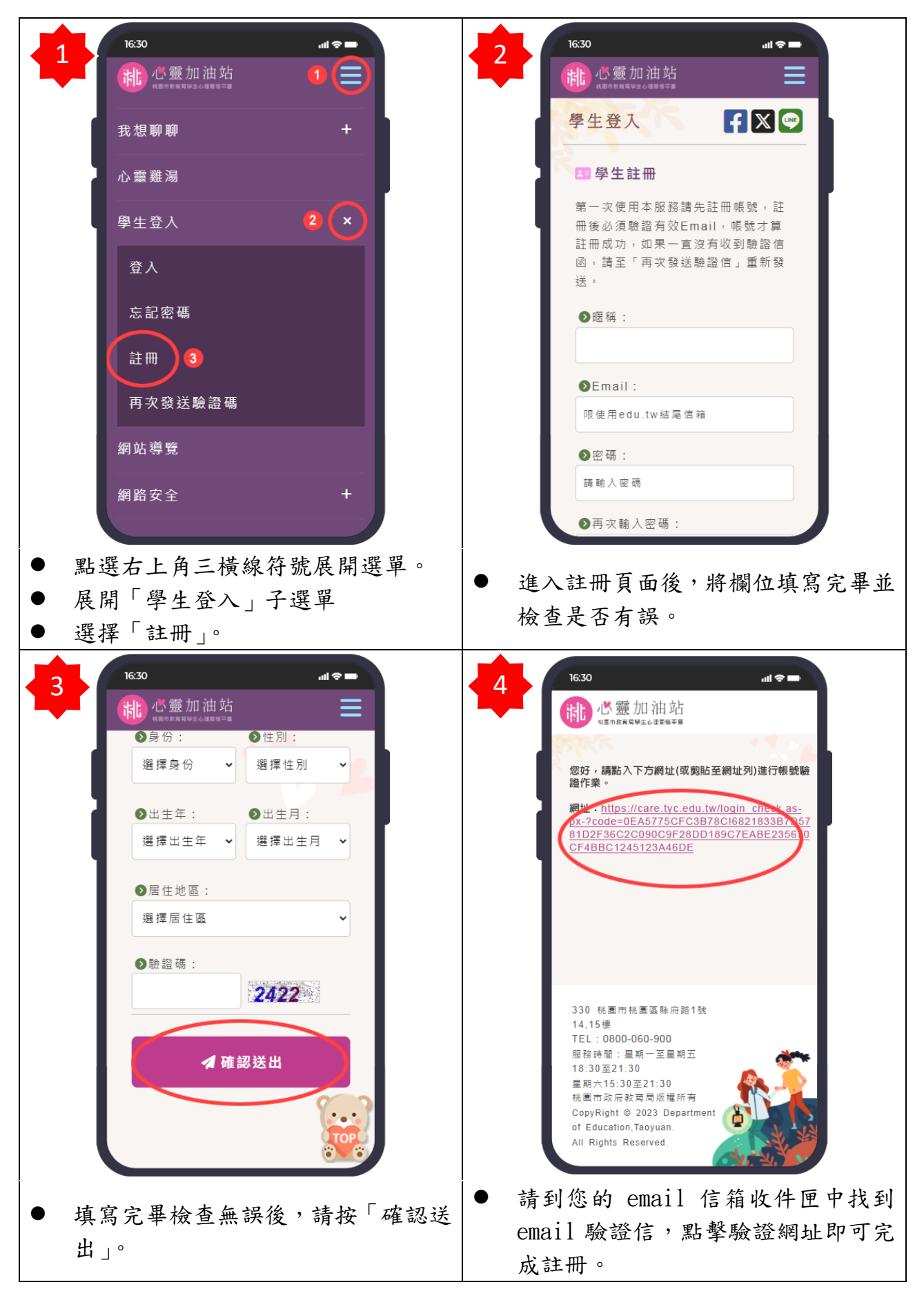

## 心靈加油站 學生操作手册

功能二、預約線上關懷

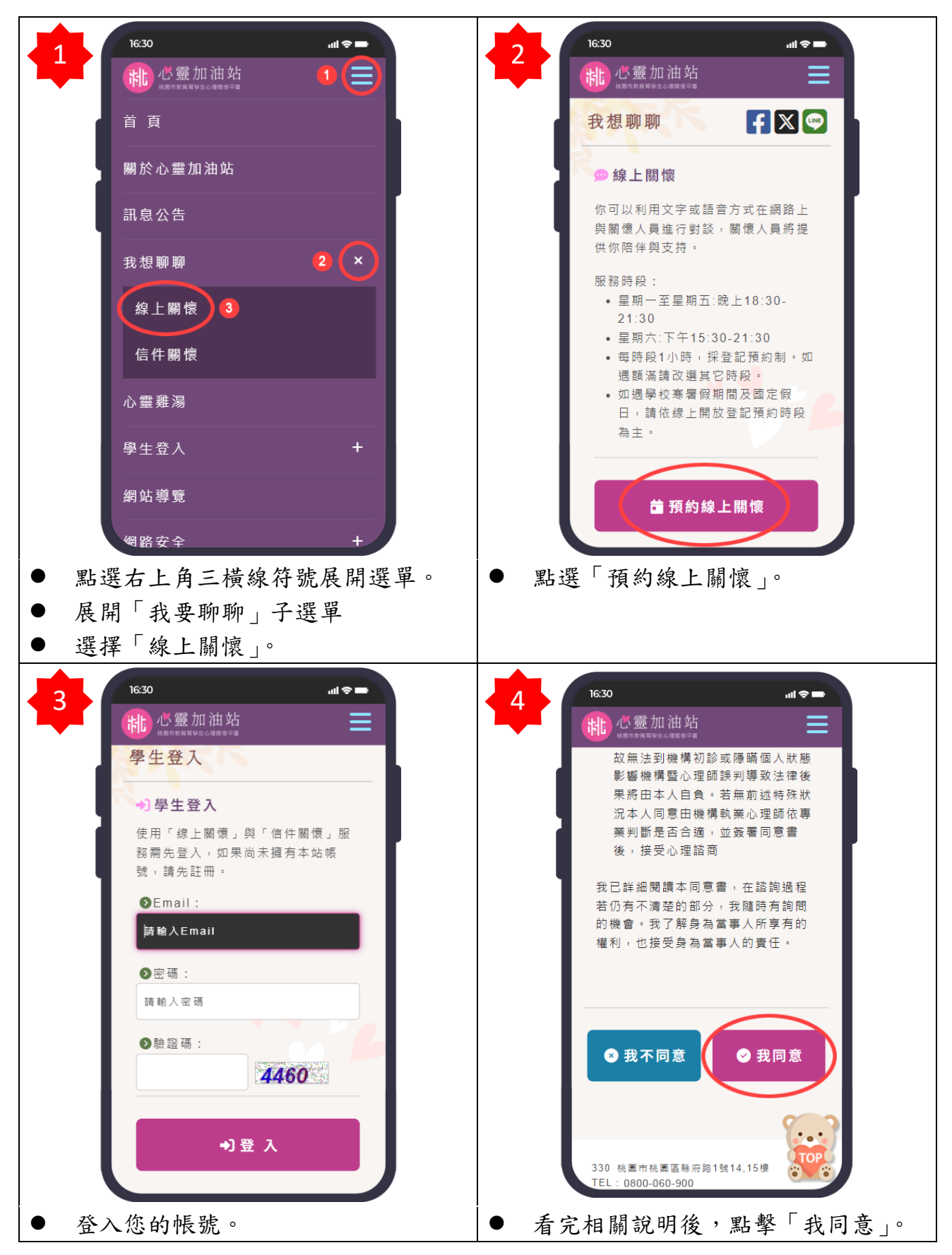

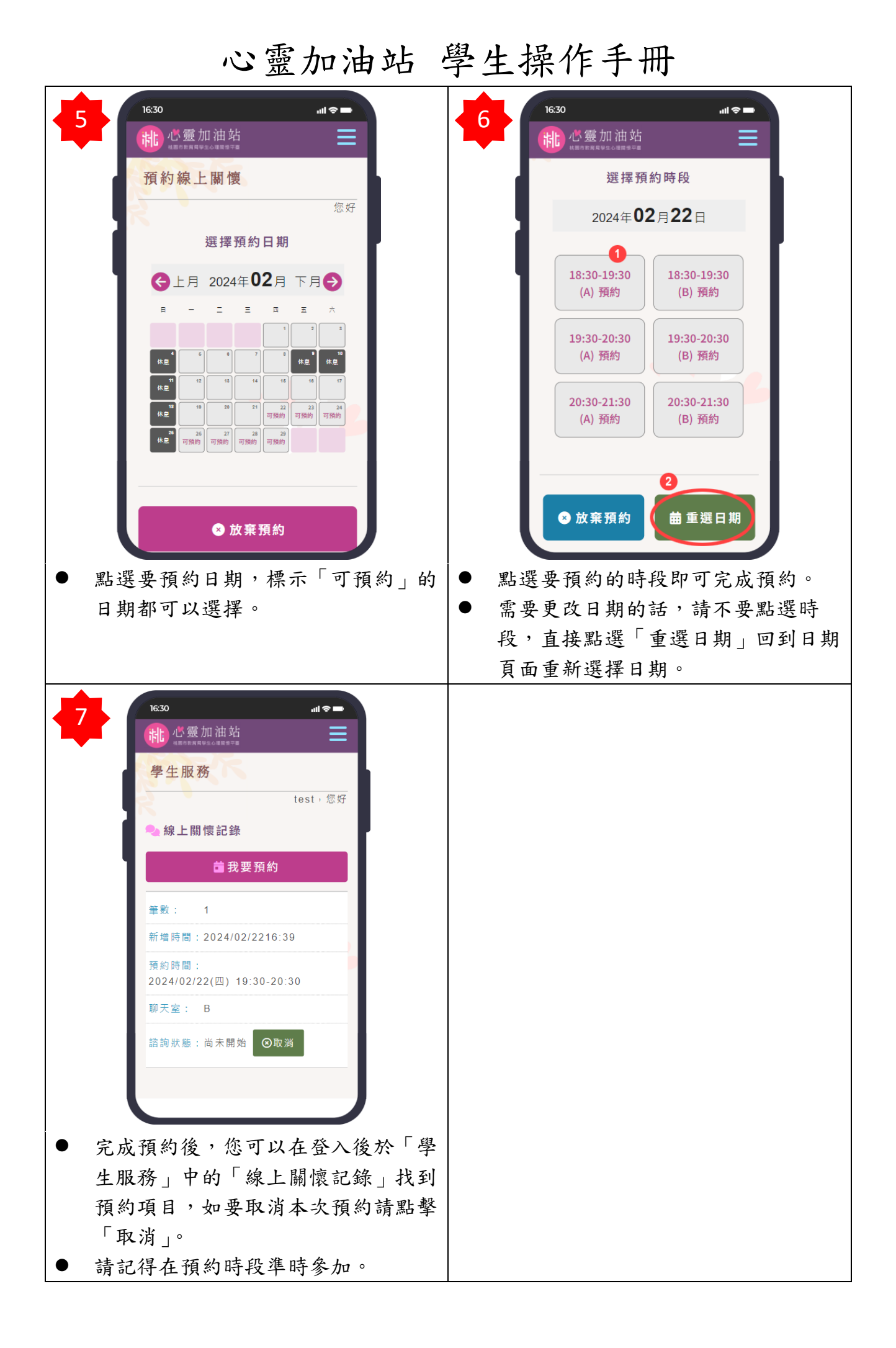

## 心靈加油站 學生操作手册

功能三、進行線上關懷

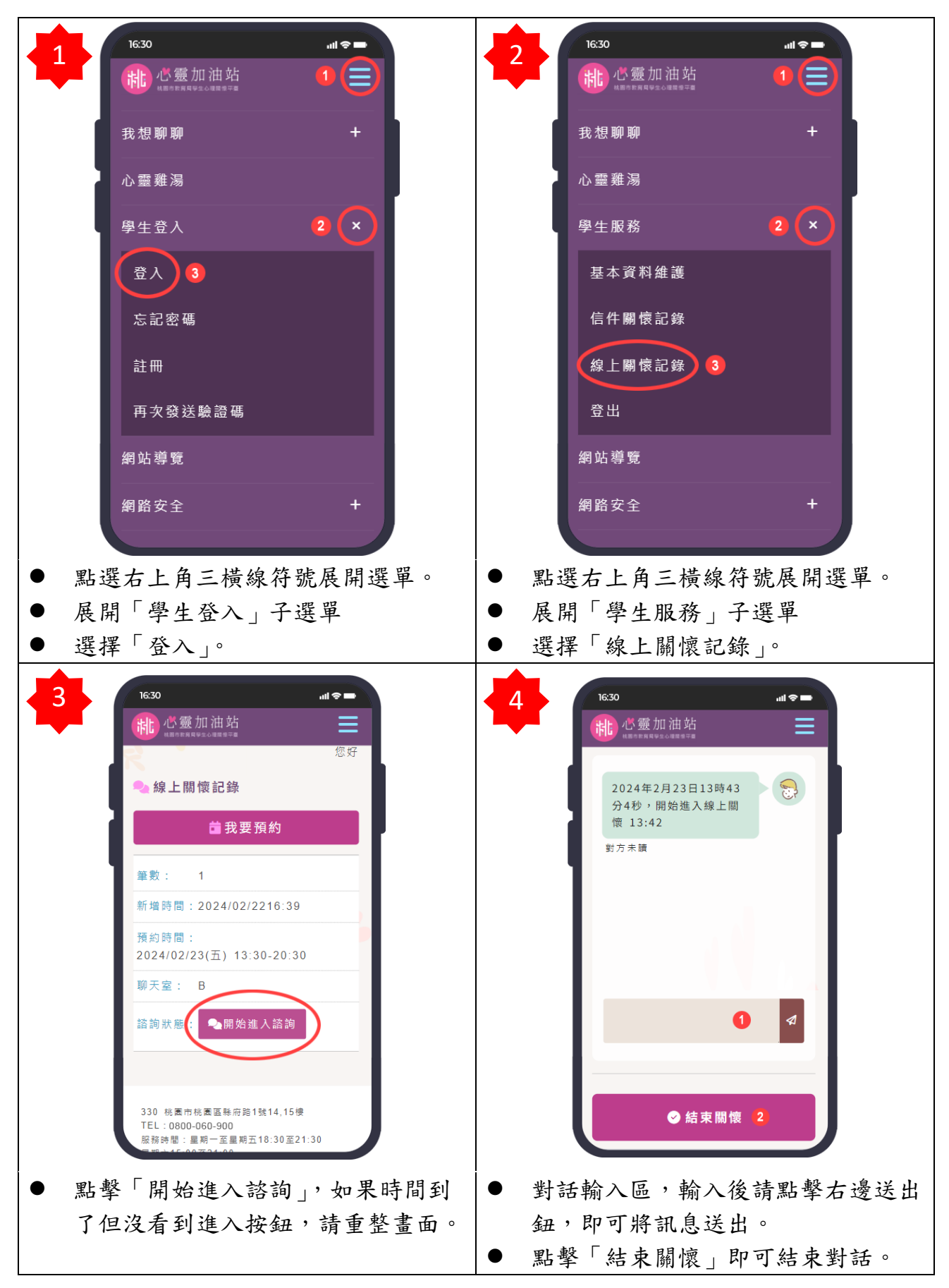

親愛的同學們: 您們好!

(國小版)

很高興能認識您,我是心靈加油站領航員,今年3月,教育局建置「心 靈加油站學生心理關懷平臺」開始啟用啦。從現在開始,您就是「探險 家」,準備跟著我一起探險吧!

同學一節作

「探險家」、「探險家」,您聽到我們的呼喚了嗎,我們提供了一個專 屬於您的加油站。無論是歡笑、淚水、或者是那些煩躁的情緒,我們都在這 裡等待聆聽您的分享。

繁上您的安全帶,打開您的電腦,連結上我們的網頁,可以選擇以語 音、文字或信件,預約跟我們的關懷員一起聊天吧。無論您想分享一段驚喜 的瞬間、一個煩惱的故事、或者只是想找個人聊天,我們都會耐心傾聽,陪 伴您走過每一段旅程。

另外,我想給「探險家」提幾個小建議:

 1.帳號密碼: 需透過學校提供電子信箱帳號進行申請預約,如果您有信箱 帳號密碼問題,建請您向學校詢問。

2.服務時段:

(1)平日(星期一至星期五): 晚上6時30分至晚上9時 30分。

(2)假日(星期六):下午3時30分至晚上9時30分。

3.另外也提醒完成預約後,倘臨時有事無法上線關懷,也記得要早點取消預約,提供給下一個人使用機會。

4.如果您正面臨緊急或複雜的心理議題,我們建議您直接聯絡學校輔導老 師。

最後,感謝桃園市兒少代表的提議與促成,讓本平臺計畫能順利推動, 期盼您的共同參與。

現在就跟著領航員的腳步,讓我們一起出發探索吧。 平臺網址:https://care.tyc.edu.tw \* 。\*

敬祝您闔家平安健康 桃園市政府**教**育局關心您

秘围市政府教育局期心施

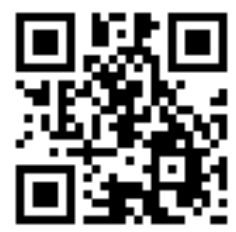

預約QR CODE